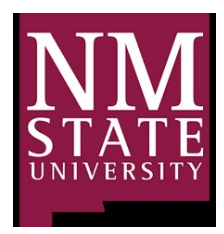

New Mexico State University Environmental Health Safety & Risk Management 1620 Standley Drive Academic Research Building C Las Cruces, NM 88003

EHS&RM MSC 3578 <u>ehs@nmsu.edu</u> Phone: 575-646-3327

## **EHS&RM SAFETY HUB PI GUIDE**

## Adding or Removing Workers

- 1. Log into EHS&RM Safety Hub
- 2. Click Worker Registration

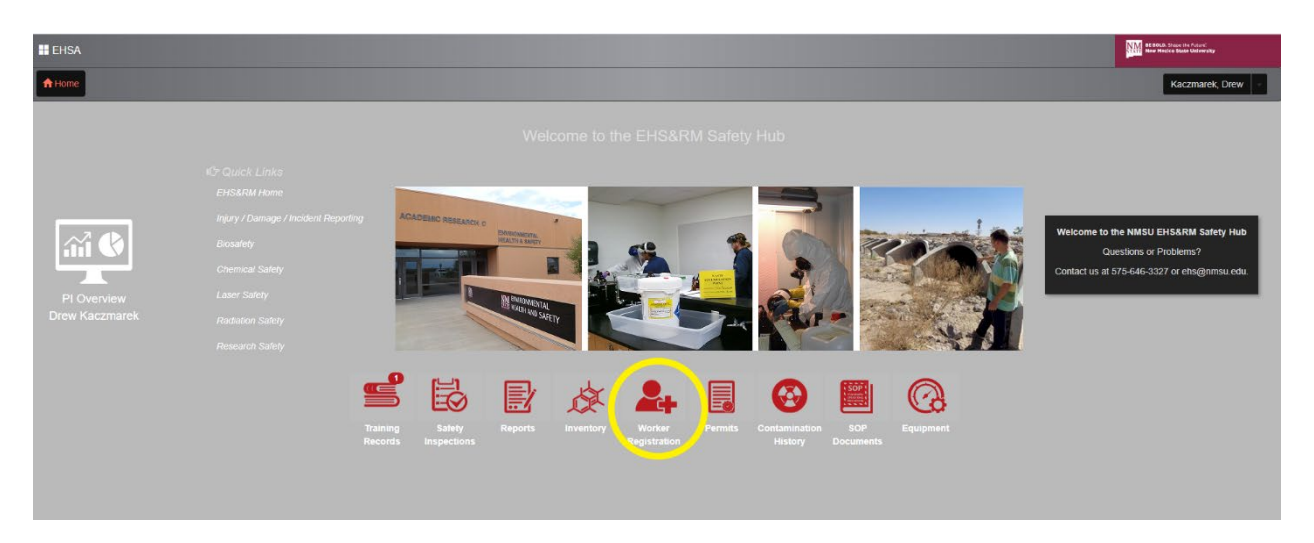

3. Click Add New Worker

| Q Search Worker + Add New Worker Edit O Delete Pending Registrations |   |
|----------------------------------------------------------------------|---|
| Last Name   First Name Aggie ID# Worker Type                         |   |
|                                                                      | Ţ |
|                                                                      |   |
|                                                                      |   |
|                                                                      |   |
|                                                                      |   |
|                                                                      |   |

4. Fill out as much as you can of the Worker Information Section. We need Aggie ID #, First and Last name, and NMSU email at the minimum.

| EHSA Employees / Worker Registration / | Worker Registration |     |         |  |  | Save Cancel O Help |
|----------------------------------------|---------------------|-----|---------|--|--|--------------------|
|                                        | Worker Information  |     |         |  |  |                    |
|                                        | Aggie ID#           |     |         |  |  |                    |
|                                        | *First Name         |     |         |  |  |                    |
|                                        | 'Last Name          |     |         |  |  |                    |
|                                        | Office Phone #      | Lab | Phone # |  |  |                    |
|                                        | Cell Phone #        | Fax | Phone # |  |  |                    |
|                                        | Address             |     |         |  |  |                    |
|                                        | NMSU Email          |     |         |  |  |                    |
|                                        | Institution         |     |         |  |  |                    |
|                                        | Department          |     |         |  |  |                    |
|                                        | Department          |     |         |  |  |                    |
|                                        | Worker Type         |     |         |  |  |                    |
|                                        | Position            |     |         |  |  |                    |
|                                        |                     |     |         |  |  |                    |

5. Attach worker to appropriate Permit by selecting the drop-down menu and selecting the correct permit or by selecting Add All Permits. Add Worker Function if possible. Select the Add button located by the Permit

| Worker Link |                   |                     |  |
|-------------|-------------------|---------------------|--|
| 'PI         | Kaczmarek, Andrew | ▼ S Add All Permits |  |
| Add Permit  |                   | Worker Function     |  |
| C-800017196 | 5 (CHEM)          |                     |  |
|             |                   |                     |  |
| Save        |                   |                     |  |

| Worker Link |                   |   |                 |
|-------------|-------------------|---|-----------------|
| *PI         | Kaczmarek, Andrew | • | Add All Permits |
| Add Permit  |                   |   | Worker Function |
| C-80001719  | 6 (CHEM)          | - | · · ·           |
|             |                   |   |                 |
|             |                   |   |                 |
|             |                   |   |                 |
| Save        |                   |   |                 |

- 6. Select save at the bottom of the page
- 7. EHS&RM will be sent this information and will verify the worker in the Safety Hub
- 8. The added worker(s) will show up under the pending registrations

|   | Q Search Worker + Add New Worker / Edit O Delete Pending Registrations |            |           |             |                   |             |            |  |  |
|---|------------------------------------------------------------------------|------------|-----------|-------------|-------------------|-------------|------------|--|--|
|   | Last Name 🕇                                                            | First Name | Aggie ID# | Worker Type | PI                | Permit      | Department |  |  |
|   | <b>T</b>                                                               | <b>T</b>   | T         | <b>T</b>    | <b>T</b>          | <b>T</b>    |            |  |  |
| - | Test 1                                                                 | Test       | 12345     | STAFF       | Kaczmarek, Andrew | C-800017196 |            |  |  |
|   | Test 1                                                                 | Test       | 12345     | STAFF       | Kaczmarek, Andrew | G-800017196 |            |  |  |
|   |                                                                        |            |           |             |                   |             |            |  |  |
|   |                                                                        |            |           |             |                   |             |            |  |  |
|   |                                                                        |            |           |             |                   |             |            |  |  |
|   |                                                                        |            |           |             |                   |             |            |  |  |

9. Once EHS&RM approves the worker they will show up under the workers attached the PI

| marek, Andrew | •           |                |                                                                                                    |                                                                                                    |                                                                                                    |
|---------------|-------------|----------------|----------------------------------------------------------------------------------------------------|----------------------------------------------------------------------------------------------------|----------------------------------------------------------------------------------------------------|
| Name †        | Permit #    | Function       | Phone                                                                                                    | Email                                                                                                    | Com                                                                                                    |
|               |             |                |                                                                                                    |                                                                                                    |                                                                                                    |
|               |             |                |                                                                                                    |                                                                                                    |                                                                                                    |
|               |             |                |                                                                                                    |                                                                                                    |                                                                                                    |
|               |             |                |                                                                                                    |                                                                                                    |                                                                                                    |
| Test 1, Test  | C-800017196 |                |                                                                                                    | Test@nmsu.edu                                                                                                    | Clic                                                                                                    |
|               |             |                |                                                                                                    |                                                                                                    |                                                                                                    |
|               | Name †      | Nane  Permit # | narek, Andrew Name  Permit # Function Permit # Function Function F | Nane †       Permit #       Function       Phone         Nane †       Permit #       Function       Phone         Nane †       Permit #       Function       Phone         Nane †       Permit #       Function       Phone         Nane †       Permit #       Function       Phone         Nane †       Permit #       Function       Phone         Nane †       Permit #       Function       Phone         Nane †       Permit #       Function       Phone         Nane †       Permit #       Function       Phone         Nane †       Permit #       Function       Phone         Nane †       Permit #       Function       Phone         Nane †       Permit #       Permit #       Permit #         Nane †       Permit #       Permit #       Permit #         Nane †       Permit #       Permit #       Permit #         Nane †       Permit #       Permit #       Permit #         Nane †       Permit #       Permit #       Permit #         Nane †       Permit #       Permit #       Permit #         Nane †       Permit #       Permit #       Permit #         Nane † | Name t       Permit #       Function       Phone       Email         Name t       Permit #       Function       Phone       Email         Name t       Permit #       Function       Phone       Email         Name t       Permit #       Function       Phone       Email         Name t       Permit #       Function       Phone       Email         Name t       Permit #       Permit #       Phone       Email         Name t       Permit #       Permit #       Phone       Email         Name t       Permit #       Permit #       Phone       Email         Name t       Permit #       Permit #       Phone       Email         Name t       Permit #       Permit #       Permit #       Permit #         Name t       Permit #       Permit #       Permit #       Permit #         Name t       Permit #       Permit #       Permit #       Permit #       Permit #         Test 1, Test       C-80017196       Permit #       Permit #       Permit #       Permit #         Name t       Permit #       Permit #       Permit #       Permit #       Permit # |

10. To remove a worker simply select Remove from Permit. You will see a pending removal button appear by the removed worker. EHS&RM will approve the removal of the worker in Safety Hub. After approval the worker will be removed from the Permit.

| Pending Removal (Undo) Test 1, Test C-800017196 Test@nmsu.edu |                        |              |             |  |               |
|---------------------------------------------------------------|------------------------|--------------|-------------|--|---------------|
|                                                               | Pending Removal (Undo) | Test 1, Test | C-800017196 |  | Test@nmsu.edu |